セキュリティの状態を確認する

PCクラブ資料 2019.3.20 伊藤 嘉明

パソコンにセキュリティのソフトがインストールされているか確認す る方法

「スタート」をクリックし「windows システムツール」をクリックして → 「コントロールパネル」をクリック

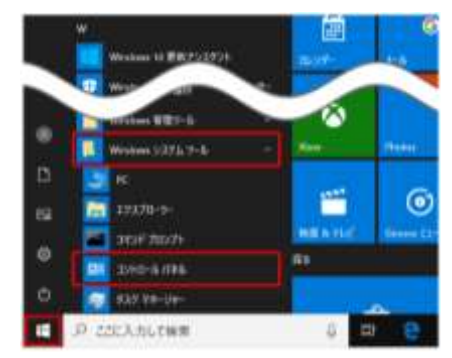

「システムとセキュリティ」をクリック → 「セキュリティとメンテナンス」が表示される 「セキュリティとメンテナンス」をクリック

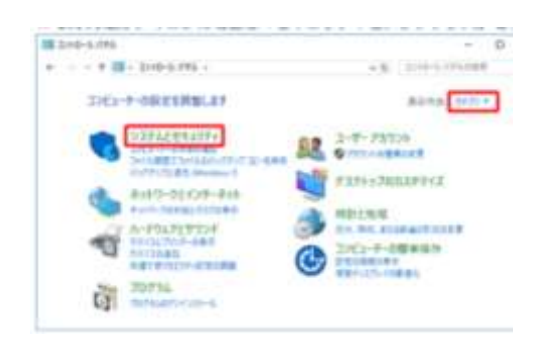

|                         | discourse of the second second second second second second second second second second second second second se                                                                                                    |
|-------------------------|----------------------------------------------------------------------------------------------------|
| - hereinen der          | The second second second                                                                                                    |
| 84.5-14.1-8-84          | Contract and a second                                                                                                    |
| a-1645-64               | and when and have been been been all                                                                                                    |
| 19794                   | A DESCRIPTION OF THE OWNER OF THE OWNER OWNER OF THE OWNER OWNER OWNER OWNER OWNER OWNER OWNER OWNER OWNER OWNER OWNER OWNE OWNER OWNE OWNE OWNE OWNER OWNE OWNER OWNE OWNE OWNE OWNE OWNE OWNE OWNE OWNE                                                                                                    |
| All and a second second |                                                                                                    |
| All your second         | THE REPORT OF COMMENT.                                                                                                    |
|                         | HAR CONTRACT OF A DESIGNATION OF A DESIGNATIONO OF A DESIGNATIONO OF A DESIGNATIONO OF A DE |
|                         | WEITING CONTRACT                                                                                                    |
|                         | D-1189                                                                                                    |
|                         | · ····································                                                                                                    |
|                         | and description of the second of                                                                                                    |
|                         | P annual destant forthemandade                                                                                                    |
|                         | THE FROM                                                                                                    |
|                         | in hereite                                                                                                    |

「ネットワークファイアウォール」が「有効」になってい るかを確認、「有効」になっていればOK。 「ウイルス対策」欄を確認、「有効」に なっていればセキュリティソフトがインストールされ ていて正常に動作している

LINE POL Presenter pretot. .0 ж ·\*\*: 240-54044 210-67048-6 あがのかけ いきゆびし 気動を始ます土 TAUTOLOTTICOURS を大力に行ったメンテアンスス 単語に体出されまたんでした。 Weiner ThTTs & Wester 9 2-7-701/ 400000E 1121F-02 S17824-0-1085 12-22-125-1 \* セキュリティの状態が表示され 0-010420-005 -CO-THE ENDINE REAL FORMULA 「問題は検出されませんでした」と表示される。 7-712148 17/16/2014-COMPANY/LINESEL-1-7-7022488 UNCOMPANY/LINESEL-1-7-7022488 コントロール パネルホーム S Dittar B 最近のメッセージを確認し、問題を解決する 8015 COLUMN TWO IS NOT THE OWNER. セキュリティとメンテナンスで、問題は検出されませんでした。 2-1182 セキュリティとメンテナンスの設定を Manua 7274128 anti-バラジンスの 変更 コーザーアカウント制御設定の変更 セキュリティ(5)

※ セキュリティソフトがインストールされていなかったり、「有効」になっていない場合は、 パソコンを安全に使用するために、セキュリティ対策をする方がよい。

※ 複数のセキュリティ対策アプリを同時に使用すると、パソコンの動作が不安定になる可能性がある。

ウイルス/セキュリティ情報を参考

## 「セキュリティ」をクリック

at an a Particular a statistic and formation

Manager's Const., With Mired &

MRF-ROMENTONIC STRATES

P 1000000000000000

10040684

The second second

-----

| セキュリ | ティ | の状態を確認する | 3 |
|------|----|----------|---|
|------|----|----------|---|

通知領域をクリック

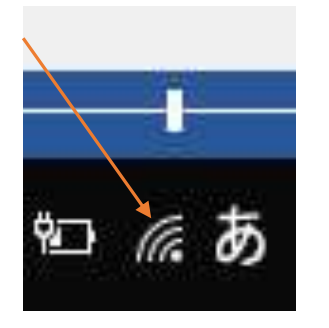

| かり ノン           | す (例) 接続を従    | <u>グロベルに</u><br>量制課会接続に設定する) |  |
|-----------------|---------------|------------------------------|--|
| BARE ESCOLUTION | I TO THE REAL |                              |  |
| (h.             | \$            | ((p)                         |  |
|                 | 10.000555000  | モバイル ホットス                    |  |
| IS-P2-c826f8    | 機内モード         | ボット                          |  |

ネットワークとインタネットの設定をクリック → Wi-Fiをクリック

| 粉花  | i i           |   |
|-----|---------------|---|
| ŀ   | 安定の検索         | _ |
| ネッ  | ットワークとインターネット | ク |
| Ð   | 状籁            |   |
| ſſ. | Wi-Fi         |   |
| 000 |               |   |

Wi-Fiを下方向にドラッグし Windows ファイアウォールをクリッ @ Wi-Fi

ンコ ヤレム ホフト ノーント (東京 5 9) 接続先のキットワークが良つからない場合。(村同で 仲して利用できるキットワークの一覧を開き、目的回 用 を選択した後、手順に従います。 それでも接続できない場合 トラブルウェーティング ウ

関連設定

アダプターのオプションを変更する

共有の詳細オブションを安定する

ネットワークと共有センテー

Weidows 774798-llv

質問がありますか? ヘルプモホテ

Windows をより良い製品に フィードパックの記憶